## FASIG-TIPTON ONLINE BIDDING QUICK START

1. Begin the account registration process at <a href="http://bidonline.fasigtipton.com">http://bidonline.fasigtipton.com</a>

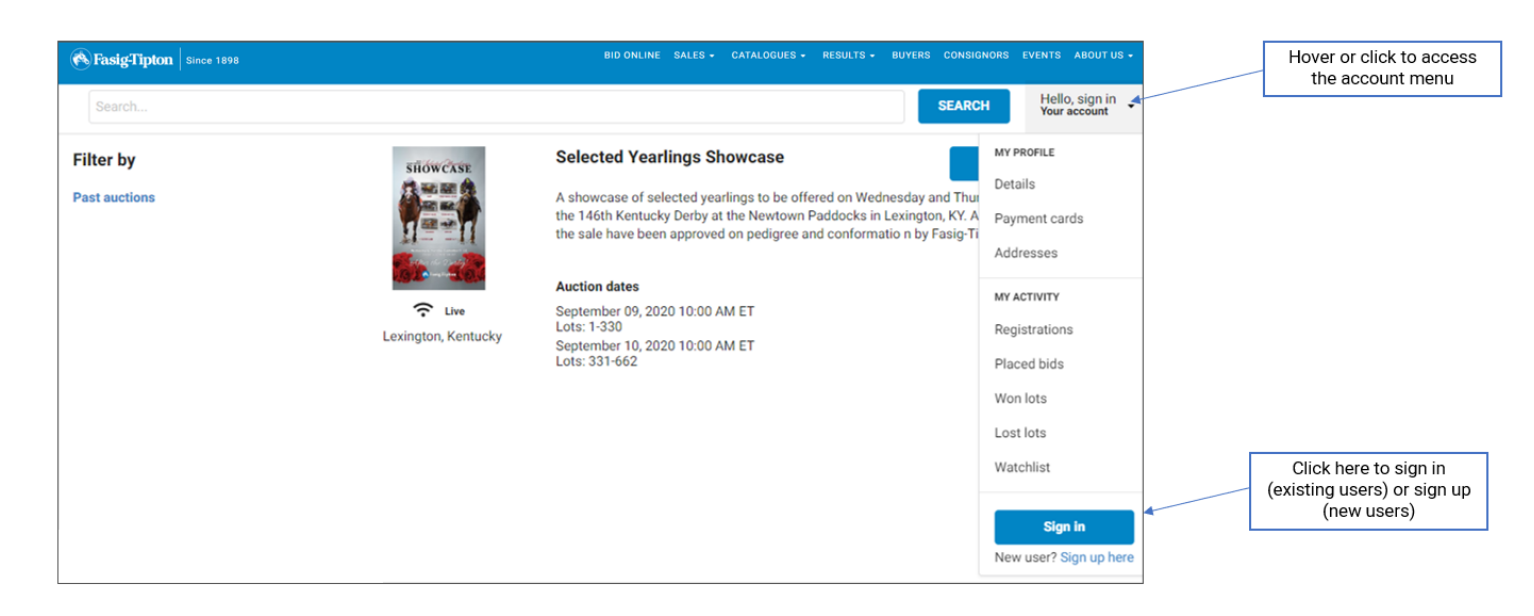

# 2. Fill out webform to register for an account

| Sign up using an email you check regularly.                                                       | Sign up to Fasig-<br>Tipton Fasig-Tipton                                                                                                    |
|---------------------------------------------------------------------------------------------------|----------------------------------------------------------------------------------------------------|
|                                                                                                   | Email *  Email  Password *  Confirm password *                                                                                                    |
| Please note our privacy<br>policy and terms of use,<br>linked here for your<br>convenience.       | Confirm password  Please click here if you would like to subscribe to the Fasig-Tipton mailing list.  By clicking "Sign up" I agree that I have read the site's Privacy Policy and accept the Terms Of Use.  Sign up |
| After you click "Sign up,"<br>please check your email to<br>complete the registration<br>process. | Already have an account with us? Click here to sign in                                                                                                    |

## FASIG-TIPTON ONLINE BIDDING QUICK START

### 3. Check your email and following instructions to verify your account

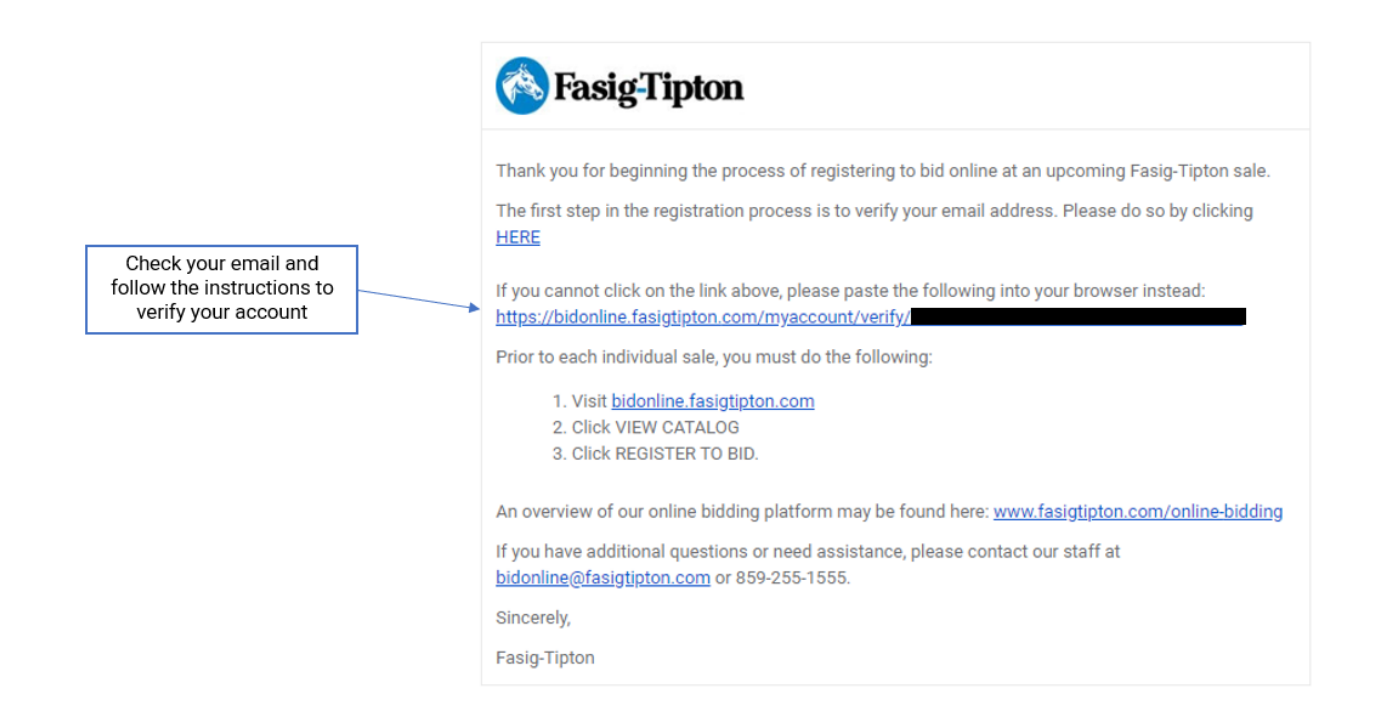

#### 4. Return to http://bidonline.fasigtipton.com to view the catalogue

| Search                     |            | SEARCH Hello, Rachael Your account                                                                                                    |    |                                                                                                    |
|----------------------------|------------|----------------------------------------------------------------------------------------------------|----|----------------------------------------------------------------------------------------------------|
| Filter by<br>Past auctions | SHOW CASE  | Selected Yearlings Showcase View catalogue A showcase of selected yearlings to be offered on Wednesday and Thursday, September 9-10, aft the 146th Kentucky Derby at the Newtown Paddocks in Lexington, KY. All yearlings catalogued for the sale have been approved on pedigree and conformation by Fasig-Tipton's inspection team. | er | Click here to view the<br>catalogue, register to bid,<br>watch the auction, and<br>participate in online bidding |
|                            | Crime Live | Auction dates<br>09 Sep 2020 10:00 ET<br>Lots: 1-330<br>10 Sep 2020 10:00 ET<br>Lots: 331-662                                                                                                    |    |                                                                                                    |

## FASIG-TIPTON ONLINE BIDDING QUICK START

# 5. Register to bid by clicking the button shown and following instructions

| Search                                                                                                    |                                                                                                    | SEA        | RCH Hello, Rachael<br>Your account          |                                                                                      |
|----------------------------------------------------------------------------------------------------|----------------------------------------------------------------------------------------------------|------------|---------------------------------------------|--------------------------------------------------------------------------------------|
| This auction is live!     You need to be registered and approved to bid at this auction.     Watch the auction                                                                                                    |                                                                                                    |            |                                             | Click here to register to<br>bid in the auction listed.<br>You must do this for each |
| SHOWCASE                                                                                                    | Selected Yearling                                                                                                    | s Showcase | Register to bid                             | auction in which you<br>intend to bid.                                               |
|                                                                                                    | A showcase of selected yearlings to be offered on Wednesday and Thursday, September 9-10, after the 146th<br>Kentucky Derby at the Newtown Paddocks in Lexington, KY. All yearlings catalogued for the sale have been<br>approved on pedigree and conformation by Fasig-Tipton's inspection team.<br>Auction dates |            | Terms & conditions<br>Important information |                                                                                      |
| and the second second sec |                                                                                                    |            | Add to calendar                             |                                                                                      |
| C Live                                                                                                    | 09 Sep 2020 10:00 ET<br>Lots: 1-330<br>10 Sep 2020 10:00 ET<br>Lots: 331-662                                                                                                    |            | 🖂 Аэк а циезион                             |                                                                                      |
| Venue address                                                                                                    |                                                                                                    | 1100       |                                             |                                                                                      |
| Fasig-Tipton<br>2400 Newtown Pike<br>Lexington, KY<br>40511<br>United States                                                                                                    | Auction currency                                                                                                    | 020        |                                             |                                                                                      |